## National Pension System (NPS) Standard Operating Procedure (SOP)

## Reset of Internet Personal Identification Number (IPIN) for Subscribers through generation of One Time Password (OTP)

The subscribers, under NPS have access to CRA system by using the user ID and Internet Personal Identification Number (IPIN). As per the existing process, a subscriber can reset the IPIN by following few methods:

- A subscriber can reset the IPIN by entering the user ID and correctly answering the pre-selected secret question.
- If a subscriber has forgotten the secret question and /or its answer or has not set the secret question and answer during the earlier login), then the subscriber has the following options to reset the I-PIN.
  - Subscriber can reset his/her IPIN by entering the same in CRA system and getit authorized by his mapped Nodal Office. Once the mapped Nodal Office authorizes the request, the subscriber may use his password to login CRA system.
  - Subscriber can approach the associated Nodal Office and submit a physical request to generate a new I-PIN. Once the request is processed by the Nodal Office, new IPIN is printed and the pin mailer is dispatched to the subscriber's registered communication address.

In order to provide a faster mode to reset I-PIN and reduce the dependency on the Nodal Offices, CRA has now developed a new functionality for reset of IPIN for subscribers using system generated One Time Password (OTP). The IPIN is reset instantly when the subscriber enters the OTP sent on his/her mobile number registered with CRA. In case a subscriber has not registered his/her mobile number, this facility cannot be used.

This SOP provides the list of activities / steps to be carried out at subscriber for instant reset of IPIN through One Time Password (OTP).

**1.** The subscribers, who have forgotten the password need to click on the 'Forgot Password?' link on the CRA home page <u>www.cra-nsdl.com</u> (*refer Figure A.1.1*) and select the 'Instant Reset IPIN' Option (*refer Figure A.1.2*).

| 0                                                          |  |  |  |  |
|------------------------------------------------------------|--|--|--|--|
| ÷ 0,                                                       |  |  |  |  |
|                                                            |  |  |  |  |
| Page ▼ Safety ▼ Tools ▼ @▼ ≫                               |  |  |  |  |
| eeping Agency                                              |  |  |  |  |
|                                                            |  |  |  |  |
| termediaries                                               |  |  |  |  |
|                                                            |  |  |  |  |
| tus                                                        |  |  |  |  |
| ogin                                                       |  |  |  |  |
| Home   Contact Us   System Configuration   Entrust Secured |  |  |  |  |
|                                                            |  |  |  |  |

Figure A.1.1

Figure A.1.2

| 6 NSDL | Central Recordkeeping Agency                                                                                                    |
|--------|----------------------------------------------------------------------------------------------------|
|        | Reset Password using secret question     Instant Reset I-PIN                                                                                                    |
|        |                                                                                                    |
|        | Note:<br><sup>9</sup> If you wish to reset your I-PIN using the secret Question and Answer (set by you at the time of initial login), please select the option<br>"Reset password using secret question".<br><sup>9</sup> If you wish to reset your I-PIN and activate the same through One Time Password (OTP) or through Nodal Office / Point of Presence,<br>nease select the notion "instant Reset I-IDN" |
|        |                                                                                                    |
|        |                                                                                                    |
|        |                                                                                                    |

2. After providing the respective PRAN, the subscriber is required to enter certain mandatory details (\* marked fields) alongwith the new password (IPIN) as per his/her own choice (*refer Figure A.2.1*) and then click on generate OTP. The details entered here should match exactly as they were entered/available in the CRA system.

| Figure A.Z.1                                      |                                                                                |                                          |  |
|---------------------------------------------------|--------------------------------------------------------------------------------|------------------------------------------|--|
| 🧐 NSDL                                            |                                                                                | Central Recordkeeping Agency             |  |
| Reset I-PIN                                       |                                                                                |                                          |  |
|                                                   |                                                                                | * Mandatory Fields                       |  |
| PRAN*                                             | 111001030718                                                                   |                                          |  |
| Subscriber Name*                                  | GIAN                                                                           |                                          |  |
|                                                   | First Name * Middle Name                                                       | Last Name                                |  |
| Subscriber's Father's Name *                      | NHALU RAM                                                                      |                                          |  |
| DOB *                                             | First Name* Middle Name                                                        | LastName                                 |  |
| Email Address                                     | 22/02/1956 (dd/mm/yyyy)                                                        |                                          |  |
| New Password*                                     | gianchand@abc.com                                                              |                                          |  |
| Confirm Password*                                 |                                                                                |                                          |  |
|                                                   | Go to Nodal Office Generate OTP Reset                                          |                                          |  |
|                                                   |                                                                                |                                          |  |
| Note :                                            |                                                                                |                                          |  |
| Please enter the details exactly as printed on PF | KAN Card.                                                                      |                                          |  |
| Click on "Generate OTP" if you wish to authorize  | your request using "One Time Password (OTP)". The OTP will be sent to the      | mobile number registered with CRA.       |  |
| In case you have not registered your mobile nun   | nber at CRA, please click on "Go to Nodal Office" and get the request authoriz | zed by Nodal Office / Point of Presence. |  |

3. Once the User clicks on Generate OTP button, a six digit OTP will be sent on the registered mobile number of the subscriber. The subscriber needs to enter the OTP in the designated field (Enter OTP) and submit. Please refer Figure A.3.1 below.

| Figure A.3.1 |                           |                                                                   |                              |  |
|--------------|---------------------------|-------------------------------------------------------------------|------------------------------|--|
| 6 NSDL       |                           |                                                                   | Central Recordkeeping Agency |  |
|              | Reset I-PIN               |                                                                   |                              |  |
|              |                           |                                                                   | * Mandatory Fields           |  |
|              | Mobile No.                | XXXXXXX1455                                                       |                              |  |
|              | Enter OTP *               | •••••• <b>*</b>                                                   |                              |  |
|              |                           | SUBMIT RESET                                                      |                              |  |
|              | Note :                    |                                                                   |                              |  |
|              | The One Time Password (OT | P) sent to the registered mobile number is valid for five minutes | s only.                      |  |
|              | Tou can generate maximum  | ine orrs in a day for a given prony.                              |                              |  |
|              |                           |                                                                   |                              |  |
|              |                           |                                                                   |                              |  |
|              |                           |                                                                   |                              |  |
|              |                           |                                                                   |                              |  |
|              |                           |                                                                   |                              |  |
|              |                           |                                                                   |                              |  |
|              |                           |                                                                   |                              |  |

Elauna A 2 1

**4.** If the OTP entered by the subscriber matches with the system generated OTP, then the subscriber's new password (entered by the subscriber along with the personal information) will be activated and a confirmation message will be displayed on screen stating that "Reset IPIN request has been successfully processed" (*refer Figure A.4.1*).

| Reset I-PIN                                            |                   |  |
|--------------------------------------------------------|-------------------|--|
| Acknowledgement No                                     | 010002502         |  |
| Liser ID                                               | 111001030718      |  |
| Subscriber Name                                        | GIAN              |  |
| Subscriber's Father's Name                             | NIHALU RAM        |  |
| DOB                                                    | 22/02/1956        |  |
| Email Address                                          | gianchand@abc.com |  |
| Reset I-PIN request has been<br>successfully processed |                   |  |
| Captured Timestamp                                     | 04/07/2014 18:09  |  |
|                                                        |                   |  |

## Figure A.4.1

**5.** The subscriber can now login with his/her User ID (PRAN Number) and new IPIN (*refer Figure A.5.1*).

Figure A.5.1

| C S https://cra-nsdl.com/CRA/ | 오 두 🔒 ở 👩 Welcome to Central Recor                                                            | × ① ☆                                                                                                    |
|-------------------------------|-----------------------------------------------------------------------------------------------|----------------------------------------------------------------------------------------------------|
| 🙆 NSDL                        |                                                                                               | Central Recordkeeping Agency                                                                                                    |
| News                          |                                                                                               | Welcome to Central Record-Keeping Agency                                                                                                    |
|                               | Subscribers User ID 111001030718 Password  Submit Reset Forcot Password2                      | Nodal Offices / Other Intermediaries                                                                                                    |
|                               | Check Grievance Status     Check Status using Receipt Number     Help / Instruction for Login | <ul> <li>Check Grievance Status</li> <li>Check Subscriber Registration Status</li> <li>Check Subscriber Withdrawal Status</li> <li>Help / Instruction for Login</li> </ul> |